User Manual

# ZM82 系列国产 ZigBee 模组快速上手指南

工业级国产 ZigBee 无线模组

UM01010101 1.2 Date:2024/4/20

| 类别  | 内容                     |
|-----|------------------------|
| 关键词 | ZM82, ZigBee, 使用指南     |
| 摘要  | 帮助用户快速上手使用 ZM82 系列无线模组 |

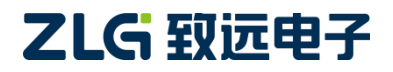

工业级国产 ZigBee 无线模组

修订历史

| 文档版本  | 日期         |      |  |  |  |
|-------|------------|------|--|--|--|
| V1.00 | 2024/03/12 | 创建文档 |  |  |  |

工业级国产 ZigBee 无线模组

# 目录

| 1 | 如何使用  | 用此文档    | .1 |
|---|-------|---------|----|
| 2 | 产品简介  | ት       | .2 |
| 3 | 评估板简  | 简介      | .3 |
|   | 3.1   | 评估板介绍   | 3  |
|   | 3.2   | 评估板功能简介 | 3  |
|   | 3.3   | 快速使用说明  | 4  |
|   | 3.3.1 | 硬件连接    | 4  |
|   | 3.3.2 | 2 上位机连接 | 4  |
| 4 | 快速设定  | 定自组网    | .6 |
|   | 4.1   | 设备恢复出厂  | 6  |
|   | 4.2   | 设置主机节点  | 6  |
|   | 4.3   | 设置从机节点  | 7  |
|   | 4.4   | 测试通讯    | 7  |
| 5 | 快速设定  | 定定时休眠唤醒 | .8 |
|   | 5.1   | 设置从机节点  | 8  |
|   | 5.2   | 设置主机节点  | 8  |
|   | 5.3   | 测试通信    | 8  |
| 6 | 免责声明  | 月       | .9 |

### 1 如何使用此文档

本文档旨在帮助用户快速学习 ZM82 系列 ZigBee 模组的使用方法,通过 WirelessTool 无线配置工具(以下简称配置工具)的辅助,快速探索 ZM82 系列 ZigBee 模组的特色。

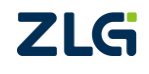

### 2 产品简介

ZM82系列ZigBee模组是广州致远电子股份有限公司开发的低功耗、高可靠性的ZigBee 模组。产品采用IEEE802.15.4通讯协议,可以提供最大250Kbit/s物理层速率,最大发射功率 高达20dBm。模组支持主机、从机两种工作模式,且从机支持配置休眠电流为uA级的定时 休眠唤醒模式。支持串口透明传输模式,并集成快捷易用的自组网功能,提供可配置的IO 接口。

ZM82系列ZigBee模组将完整的射频收发电路集成在一个模组上,且模组的射频输出支持IPEX座、邮票孔连接外部的天线或者使用模组自带的PCB天线模组,用户可根据自己的需求灵活进行选型。模组与主控设备通过UART接口进行通讯,可以帮助用户产品更快的投入市场,增加用户产品的竞争力。产品图片图2.1所示:

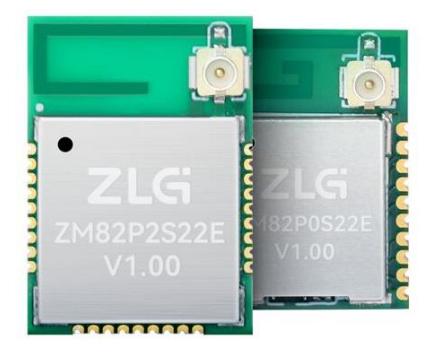

图 2.1 ZM82 系列模组产品实物图

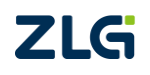

### 3 评估板简介

### 3.1 评估板介绍

ZM82 Demo Board 是 ZM82 系列 ZigBee 模组配套的评估套件,该评估套件可以评估该 模组的所有功能,包括无线收发、STATE、ACK 状态指示灯,将模组自组网等功能以按键 方式呈现,方便进行该类功能评估,评估板提供了指示灯,可以快速判断模组的运行状态。 评估板如图 3.1 所示。

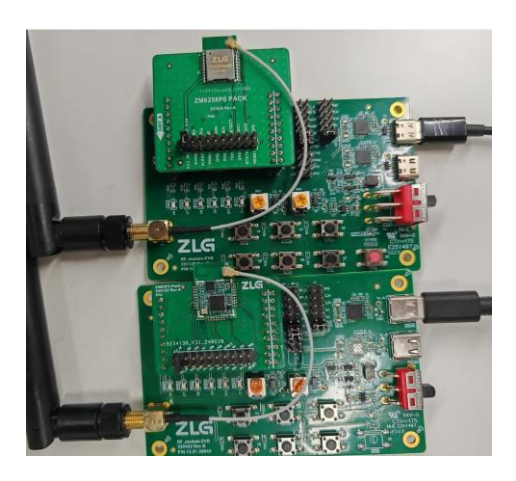

图 3.1 评估板实物图

### 3.2 评估板功能简介

评估板各区域功能描述,详见表 3.1。

表 3.1 评估板功能描述

| 类别                                      | 名称     | 功能介绍                                           |  |  |  |  |  |
|-----------------------------------------|--------|------------------------------------------------|--|--|--|--|--|
| بر                                      | STATE  | 模组组网状态指示灯(3S一闪表示组网成功)                          |  |  |  |  |  |
| LA                                      | ACK    | 模组无线传输 ACK 指示灯                                 |  |  |  |  |  |
|                                         | SW1    | 自组网时作为 JOIN: 主机建立网络(长按)、从机入网(短按)               |  |  |  |  |  |
|                                         | SW2    | 主机重新建网管脚,低电平有效                                 |  |  |  |  |  |
| +++++++++++++++++++++++++++++++++++++++ | SLEEP  | 短按,进入休眠模式                                      |  |  |  |  |  |
| 按键                                      | WAKE   | 短按,唤醒休眠模式                                      |  |  |  |  |  |
|                                         | RST    | 短按,复位模组                                        |  |  |  |  |  |
|                                         | DEF    | 短按,恢复出厂设置                                      |  |  |  |  |  |
| 中沤工去                                    | 开关     | 使用 Type-c 时,需要拨到"ON"端; (因评估底板存在新旧版本,图          |  |  |  |  |  |
| 电源月天                                    |        | 3.2 的拨码开关需看对应丝印拨到"ON"端)                        |  |  |  |  |  |
| USB1                                    | Туре-с | USB 输入,同时提供整板供电。ZM82 模组使用该端口                   |  |  |  |  |  |
| USB0                                    | Туре-с | USB 输入,同时提供整板供电                                |  |  |  |  |  |
| 模组                                      | ZM82   | 评估套件中默认是 ZM82PXS22E 模组,需要搭配外接天线使用。             |  |  |  |  |  |
|                                         |        | PCTX1 与 PCRX1 表示 PC 端串口、U1RX 与 U1TX 表示模组端串口。   |  |  |  |  |  |
| 串口跳帽                                    | 串口跳帽   | 使用时用跳帽短接。为 PCTX1 与 U1RX 短接, PCRX1 与 U1TX 短接(评  |  |  |  |  |  |
|                                         |        | 估套件已准备)                                        |  |  |  |  |  |
| 电源跳帽                                    | 电源跳帽   | 1、用跳帽将评估底板的 J7 的 3.3V 与 LED3.3V 短接。2、用跳帽将 PACK |  |  |  |  |  |
| ZLG                                     |        | ©2024 Guangzhou ZHIYUAN Electronics Co., Ltd.  |  |  |  |  |  |

工业级国产 ZigBee 无线模组

DataSheet

| 类别 | 名称 | 功能介绍                            |
|----|----|---------------------------------|
|    |    | 板的 VCC_IN 与 VCC_RF 短接。(评估套件已准备) |
| 天线 | 天线 | 评估套件默认配备 5.0dBi 棒状天线。           |

### 3.3 快速使用说明

#### 3.3.1 硬件连接

用户可结合表 3.1 的功能描述与图 3.2,可了解评估板的详细功能区位置。

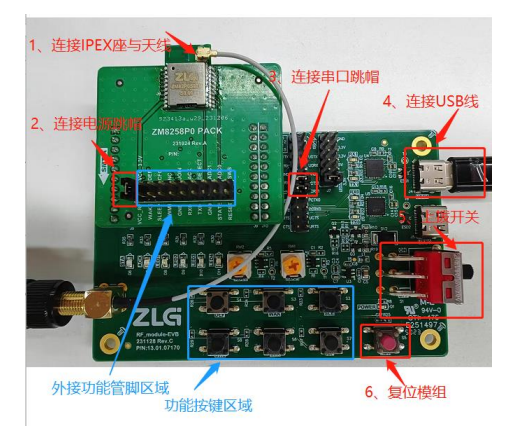

图 3.2 评估板快速使用说明图

#### 3.3.2 上位机连接

驱动安装完成后,即可通过评估套件配套的 USB 线将评估板连接到 PC 机,ZM82 系列 ZigBee 模组提供了简易的图形配置工具 WirelessTool,通过该配置工具可以方便地对模组的 运行参数进行配置。配置步骤如下:

- 1、将模组的串口通过电平转换后连接到电脑,将模组上电后复位;
- 打开配置软件的【打开串口】,根据模组的串口参数,对串口号、波特率、数据位、 校验位、停止位等进行设定;
- 3、设定好串口参数后,点击【连接设备】按钮后显示【设备连接成功】,最后点击【设 备配置】详见图 3.3 所示。

| ame Tools |                                                                                                    |                                |                 |
|-----------|----------------------------------------------------------------------------------------------------|--------------------------------|-----------------|
|           | 2.55 (uts 2.25<br>CONS C U<br>5.000 C<br>5.000 C<br>5.000<br>5.0000<br>5.000<br>5.000<br>5.000<br>5.000<br>5.0000<br>5.0000<br>5.000<br>5.00 | 43.<br>Хийса<br>Цанса<br>Цанса |                 |
|           | #111년 신大用设备<br>《日本11년 전<br>《日本11년 전<br>第二日<br>《<br>法书王<br>书第四<br>得上世<br>(句祖位<br>(句祖位<br>(句祖位)<br>(平石朝时(mo)                                                                                                    | ACTIONS 以大用企画<br>              | AC188 以大用の色<br> |

图 3.3 串口参数配置

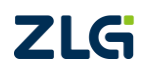

- 4、 点击点击【FastZigbee】获取模组目前的固件类型、固件版本、设备地址等信息;
- 5、可以进行信道、网络号、发射功率、设备类型等参数的配置;
- 6、修改完成后,需要点击属性窗口工具栏上的<sup>IDI</sup>【保存配置】,才能使得参数生效, 如图 3.4 所示。

| 无线设备                  |             |                  |                     | 无线设备截置工具                                                                                                    |                                                                                           | - □ ×<br>\$\$                |
|-----------------------|-------------|------------------|---------------------|----------------------------------------------------------------------------------------------------|-------------------------------------------------------------------------------------------|------------------------------|
| Geo<br>设备这想<br>Device | BRRIE PIGAN | 量置窗口布局<br>Layout | Martin 25 Martin 25 |                                                                                                    |                                                                                           |                              |
| 2曾谢口·双击获取设备           | H信息         |                  | <b>4</b> >          | < 課性窗口 - 本地设备, 协议:Fai                                                                                                    | tZigbee, 网络地址:0x2001, 遵道号:25                                                              |                              |
| 146-207               | ED 18 Hote  | 1000             | PAN ID              | \$ 展开 🗶 收起 😕 复位 🛃                                                                                                    | 恢复出厂 🏦 升级 🛃 自組网 🛃 更多 [ 自保存配置                                                              |                              |
| 02164                 | PSHADE      | 12.2.9           | PARTO               | ▲ 基本信息                                                                                                    |                                                                                           |                              |
| # 来源:本地设备             |             |                  |                     | 协议类型                                                                                                    | FastZigbee                                                                                |                              |
| FastZigbee            | 0x2001      | 25               | 0x1001              | 国件版本                                                                                                    | V3.00                                                                                     |                              |
|                       |             |                  |                     | 设备名称                                                                                                    | ZLG Device                                                                                |                              |
|                       |             |                  |                     | 皇景密码                                                                                                    | *****                                                                                     |                              |
|                       |             |                  |                     | • 网络参数                                                                                                    |                                                                                           |                              |
|                       |             |                  |                     | 设备类型                                                                                                    | 终满设备                                                                                      |                              |
|                       |             |                  |                     | 通道号                                                                                                    | Channel-25(2475MHz)                                                                       | -                            |
|                       |             |                  |                     | PAN ID                                                                                                    | 0x1001                                                                                    |                              |
|                       |             |                  |                     | 本地地址                                                                                                    | 0x2001                                                                                    |                              |
|                       |             |                  |                     | MAC181                                                                                                    | 41:50:33:42:34:30:31:0e                                                                   |                              |
|                       |             |                  |                     | 目标网络地址                                                                                                    | 0x2002                                                                                    |                              |
|                       |             |                  |                     | 目标MAC地址                                                                                                    | 5a:4c:47:00:00:00:80:02                                                                   |                              |
|                       |             |                  |                     |                                                                                                    |                                                                                           |                              |
|                       |             |                  |                     | 透信窗口                                                                                                    |                                                                                           | <del>2</del>                 |
|                       |             |                  |                     | 清除 命令 ☑ню摄                                                                                                    | 示 ☑н∞发送 □发送新行 □自动执行 □定时发                                                                  | 送 1000 ms/次<br>发送            |
|                       |             |                  |                     | [17:32:10][发送] AB BC CD D:<br>[17:32:10][接收] AB BC CD D:<br>[17:32:10][接收] AB BC CD D:<br>[17:32:10][发送] AB BC CD DI<br>[17:32:10][接收] AB BC CD DI | AA<br>54 4C 47 20 44 65 76 69 63 65 00 00 00 00 00 00 2A<br>20 01 00 00 AA<br>20 01 00 00 | 2a 2a 2a 2a 2a 2a 2a 2a 2a 2 |
| 添加远程设备 清晰             | 新远程设备       | 网络               |                     | <                                                                                                    |                                                                                           |                              |
|                       |             |                  |                     |                                                                                                    |                                                                                           |                              |

图 3.4 基本属性

发射功率设置将会影响实际通信距离,ZM82系列模组功率挡位设置如表 3.2 所示:

| 市委社会 | 实际功率(dBm)  |            |  |  |  |
|------|------------|------------|--|--|--|
| 功举扫位 | ZM82P0S22E | ZM82P2S22E |  |  |  |
| 0    | -10        | +10        |  |  |  |
| 1    | +0         | +20        |  |  |  |
| 2    | +5         | -          |  |  |  |
| 3    | +12        | -          |  |  |  |

表 3.2 ZM82 系列模组功率挡位设置表

### 4 快速设定自组网

这里介绍如何使用 2 个 ZM82 模组,进行普通自组网,建立起一个主机、从机一对一收发网络。

演示过程需要 ZM82 模组与配套的 Demo Board,以及配置工具配合使用。

### 4.1 设备恢复出厂

首先复位模组,然后将 2 个 ZM82 模组都进行恢复出厂,如图 4.1 所示。

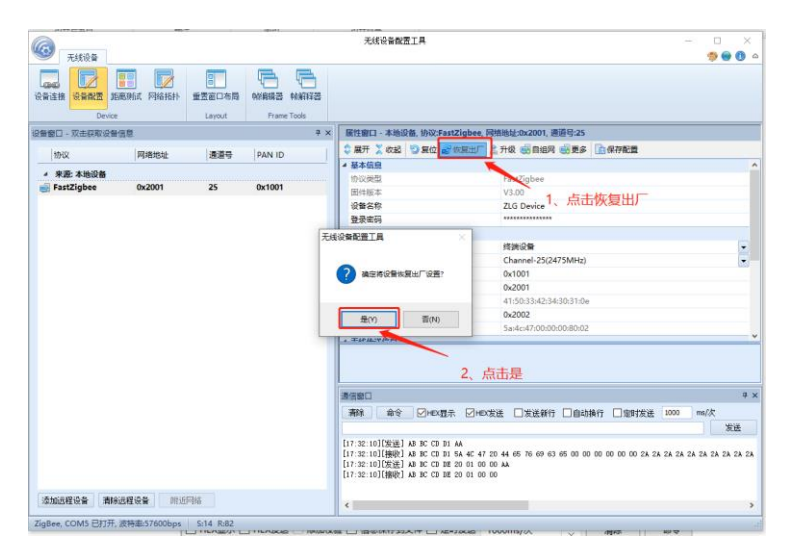

图 4.1 设备恢复出厂

### 4.2 设置主机节点

配置1个设备为主机节点,使能普通自组网,如图4.2所示。

| 元线设备                      |                                                                                                    |                  |                 | 无线设备配置工具                                                                                        |                                                                      | - 🗆 ×                                       |
|---------------------------|----------------------------------------------------------------------------------------------------|------------------|-----------------|-------------------------------------------------------------------------------------------------|----------------------------------------------------------------------|---------------------------------------------|
| 设备连接<br>设备连接              | <b>王                                      </b>                                                                                                    | 重要面口布局<br>Lavout | HAIRING HANTING |                                                                                                 |                                                                      |                                             |
| 0.99 KM . 77 # 12 RV 0.98 | 48                                                                                                    |                  | = ×             | 屏供窗口 - 未熟没备 协议 FastZin                                                                          | bee 网络油杜-0x2001 漫道号-25                                               |                                             |
| NAMES OF STREET           | interest in the second second | 100000           |                 | 合業刊 学の記 四日位 副内内                                                                                 |                                                                      |                                             |
| 协议                        | 网络地址                                                                                                    | 通道号              | PAN ID          |                                                                                                 |                                                                      |                                             |
| 4 来题:本地设备                 |                                                                                                    |                  |                 | * <u>20</u> -9-14-10                                                                            | Cont Tables                                                          |                                             |
| FastZigbee                | 0x2001                                                                                                    | 25               | 0x1001          | Market a                                                                                        | Fastzigbee                                                           |                                             |
|                           |                                                                                                    |                  |                 | 四/中級本<br>10年(194)                                                                               | V3.00                                                                |                                             |
|                           |                                                                                                    |                  |                 |                                                                                                 | 2LG Device 1 45                                                      | +白细丽                                        |
|                           | muc (2) All                                                                                                    |                  | ×               | 1 5345 45 45                                                                                    | 1. 70                                                                | UIE-DP3                                     |
|                           | HISHPHRU                                                                                                    |                  | ^               | - Partition and a                                                                               | 10100-000                                                            | 100                                         |
|                           |                                                                                                    |                  |                 | 2000 C                                                                                          | Character (Character (Character))                                    |                                             |
|                           | (61)                                                                                                    | -0400- <b>xa</b> | 白銀岡 🗸 🥌         |                                                                                                 | channel-25(2475MIRZ)                                                 |                                             |
|                           | 14.44                                                                                                    |                  | 0.013           |                                                                                                 | EXERC                                                                |                                             |
|                           | 节点                                                                                                    | 读型: ④主           | 机               | APADADAL                                                                                        | 11.50.22.42.24.20.21.0                                               |                                             |
|                           |                                                                                                    |                  |                 | BCD#### 3 洗择丰林                                                                                  | 41130033042134030031106                                              |                                             |
|                           |                                                                                                    |                  |                 | El Constantino                                                                                  | 5 0x2002                                                             |                                             |
|                           |                                                                                                    | 读                | ž 🔶             | E TOMACIDAL                                                                                     | 345464730030303030302                                                |                                             |
|                           |                                                                                                    |                  |                 | 4,                                                                                              | 点击设置                                                                 |                                             |
|                           |                                                                                                    |                  |                 | 通信線口                                                                                            |                                                                      | а )                                         |
|                           |                                                                                                    |                  |                 |                                                                                                 |                                                                      | ★R11838 1000 ==5/次                          |
|                           |                                                                                                    |                  |                 | Care Control Control of                                                                         |                                                                      | 1000                                        |
|                           |                                                                                                    |                  |                 | [17:32:10][发送] AB BC CD D1 AA                                                                   |                                                                      |                                             |
|                           |                                                                                                    |                  |                 | [17:32:10][接後] AD BC CD DE 20<br>[17:32:10][按法] AD BC CD DE 20<br>[17:32:10][接收] AD BC CD DE 20 | 40 47 20 44 65 76 69 63 65 00 00 00 00 00<br>01 00 00 AA<br>01 00 00 | 1 UU 24 24 24 24 24 24 24 24 24 24 24 24 24 |
| 添加远程设备清除                  | 远程设备 附近                                                                                                    | 司络               |                 |                                                                                                 |                                                                      | >                                           |
|                           |                                                                                                    |                  |                 |                                                                                                 |                                                                      |                                             |

图 4.2 配置为主机节点

当启用普通自组网的后,主机节点随机分配一个 PAN ID,需要按下 Demo Board 上的 SW1 按钮,才会去组网。长按 SW1 后 STATE 灯常亮,此时等待从机入网。

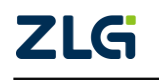

### 4.3 设置从机节点

当主机节点允许入网后,可以开始进行从机入网操作。。 按照下图配置,并且短按 SW1,如图 4.3 所示。

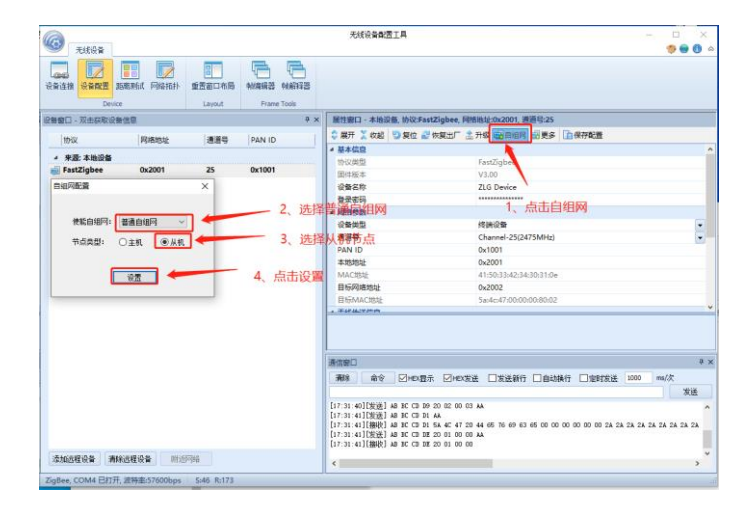

图 4.3 配置为从机节点

### 4.4 测试通讯

使用主机节点与从机节点进行通讯测试。

两个设备都使能透传,在透传参数里修改通讯方式为单播,目标地址分别修改为对方的 短地址,然后点击保存。在"通信窗口"取消选中"HEX显示"和"HEX发送",然后相 互发送字符串数据,如图 4.4示。

| @                     | 无时经有数置工具                              |                                                                                                    |                | AIESBANNE GONE                                               | - 0 ×                                                                                                    |
|-----------------------|---------------------------------------|----------------------------------------------------------------------------------------------------|----------------|--------------------------------------------------------------|----------------------------------------------------------------------------------------------------|
|                       | ····································· | 节点                                                                                                    |                |                                                              | ち点                                                                                                    |
|                       |                                       | Control (Control (Contro) (Control (Contro) (Contro) (Contro) (Contro) (Contro) (Contro) | 2. e           |                                                              | 2 2 2 2 2 2 2 2 2 2 2 2 2 2 2 2 2 2 2                                                                                                    |
| daugites anates minis | atana<br>Masian<br>Laratan Inggi      | 4、接到<br>Rinner Lower Crawn                                                                                                    | Deven D<br>Ret | 3、 发送数据 (<br>) () e e () () () () () () () () () () () () () | , and the second second secon |

图 4.4 测试通讯

工业级国产 ZigBee 无线模组

### 5 快速设定定时休眠唤醒

#### 5.1 设置从机节点

从机节点发送 "AB BC CD F5 13 88 13 88 64 AA" 进入定时休眠唤醒模式。 设置休眠时间为 5000ms(0x1388),等待事件 5000ms(0x1388),等待主机 100ms(0x0a)

#### 5.2 设置主机节点

主机节点发送 "AB BC CD AO 00 01 14 15 AA"将数据发送给处于定时休眠唤醒模式的从机。

设置发送给目标地址为 0x0001.数据为 0x1415

### 5.3 测试通信

主机: 主机发送数据给从机。

从机:从机进入定时休眠唤醒模式。当 STATE 灯亮起说明模式处于唤醒状态。 测试结果如图 5.1 所示:

|         |            |              | 无线设备配置工具                      |                             | - 0 ×           |                  |                           | 无线设备政策工具                                                                                                    |                                      |            |
|---------|------------|--------------|-------------------------------|-----------------------------|-----------------|------------------|---------------------------|----------------------------------------------------------------------------------------------------|--------------------------------------|------------|
| Patiti  | STEDAS     | NUMBER NAMES |                               |                             |                 | 全営田口を目<br>Layout | MIRIES ANELLES            |                                                                                                    |                                      |            |
|         |            | 9 x          | MILENCI - AMURA MORFaul       | lighes, 阿特迪拉:Oxde3c, 道道号:24 |                 |                  | * >                       | · 展開線11-非地設備、地域Fa                                                                                                    | st2igbee, 用的齿红0x0001, 通道日:24         |            |
|         | Constant 1 | (Income) I   | C ## 1 ## 2 ## 2 ##           | WET 2 HR MONN WES DATES     |                 | - Lange of       | launa I                   | 1 HTT I HIS D HIO 2                                                                                                    |                                      |            |
| 08/02   | 489        | PANIO        | A MARTIN                      |                             |                 | 1889             | PANID                     | A MARCO                                                                                                    |                                      |            |
|         |            |              | 100000                        | FeitZobee                   |                 |                  |                           | 100,000                                                                                                    | FestZuben                            |            |
| xdelic  | 24         | Ox6f2a       | 開作設定                          | ¥3.00                       |                 | 24               | 0x6f2a                    | DIES                                                                                                    | V3.00                                |            |
|         |            |              | 0950                          | ZLG Device                  |                 |                  |                           | 0940                                                                                                    | ZLG Device                           |            |
|         |            |              | 發表來的                          |                             |                 |                  |                           | 發表來荷                                                                                                    |                                      |            |
|         |            |              | + Risez                       |                             |                 |                  |                           | * RH021                                                                                                    |                                      |            |
|         |            |              | (2805)                        | 100.00                      | *               |                  |                           | 2845                                                                                                    | MONICON                              |            |
|         |            |              | 889                           | Channel-24(2470MHz)         |                 |                  |                           | 建进行                                                                                                    | Channel-24(2470MHz)                  |            |
|         |            |              | PAN ID                        | 0x62x                       |                 |                  |                           | PAN ID                                                                                                    | 0x602a                               |            |
|         |            |              | 43882                         | Owde3c                      |                 |                  |                           | 3153512                                                                                                    | 0x0001                               |            |
|         |            |              | MACERE                        | 4150/33/42/34/30/31/0e      |                 |                  |                           | MACIESE                                                                                                    | 41.50.33.41.34.38.30.06              |            |
|         |            |              | 13157087822                   | 0x0001                      |                 |                  |                           | 目标开始地址                                                                                                    | Oxde3c                               |            |
|         |            |              | IR6MACIBLE                    | 5w4c+47;00:00:00:80:02      |                 |                  |                           | IINS MACHINE                                                                                                    | 5ar4cr47:00:00:00:00:02              |            |
|         |            |              | + Taracritics                 |                             |                 |                  | of articles is printed at | - THERE A                                                                                                    |                                      |            |
|         |            |              | 2、主机                          | 发送数据给从机                     |                 | 1. MelattAxen    | 从创进入定时的                   | AND DECISED AND DECISED AND DE |                                      |            |
|         |            |              | 8780                          | <b>V</b>                    | 9 ×             |                  |                           | ATRC CRTM                                                                                                    |                                      |            |
|         |            |              | Mr. AO Chome                  | Contra Dellara Donala Dene  | 1000            |                  |                           | IN AS DON                                                                                                    |                                      | and with   |
|         |            |              | HIE NO CINCARO                | ELAR DARMO DEVINO DIRA      | ally more maple |                  |                           | we wa Sucyll                                                                                                    | * Success Division District District | 2000 mapp. |
|         |            |              | AB BC CD AB 00 01 14 15 AA    |                             | 8.0             |                  |                           | 8 BC CD PS 13 88 13 88 64 AA                                                                                                    |                                      | AR         |
|         |            |              | LI4:22-231DREE1 AB IC CD AD 0 | 0 01 14 JE ##               |                 |                  |                           | List 21 16 (Street AD IC CO P                                                                                                    | 5 13 00 13 00 64 AA                  |            |
|         |            |              |                               |                             |                 |                  | -                         | Transa say (1996) an an                                                                                                    |                                      |            |
|         |            |              |                               |                             |                 | -                | _                         |                                                                                                    |                                      |            |
|         |            |              |                               |                             | 2               |                  | ALCOHOLD STREET           | and the second second                                                                                                    |                                      |            |
| 4 House | 244        |              |                               |                             | 5.8             | and store -      | 與mit A 忘却接电               | C工业的日本中                                                                                                    |                                      |            |

图 5.1 测试定时休眠唤醒模式图

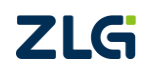

### 6 免责声明

本着为用户提供更好服务的原则,广州致远电子股份有限公司(下称"致远电子")在 本手册中将尽可能地为用户呈现详实、准确的产品信息。但介于本手册的内容具有一定的时 效性,致远电子不能完全保证该文档在任何时段的时效性与适用性。致远电子有权在没有通 知的情况下对本手册上的内容进行更新,恕不另行通知。为了得到最新版本的信息,请尊敬 的用户定时访问致远电子官方网站或者与致远电子工作人员联系。感谢您的包容与支持!

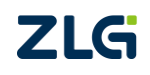

诚信共赢,持续学习,客户为先,专业专注,只做第一

广州致远电子股份有限公司 <sup>要要详情说问</sup>

www.zlg.cn 400-888-4005

欢迎拨打全国服务热线

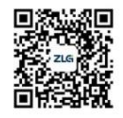